1.登記桌作業→登記桌辦理→待辦理,查詢出要退回之公文

| SPEED         |   |    | 德明科大 | t 🔒 | 文書組  | - 方郁 | 菜 1 | -  | 📢 系統訊 | 息           | ☑ 創簽/創稿     | Q 綜合查詢  | 31 電 | 子公佈欄 | ∪ 登出   |
|---------------|---|----|------|-----|------|------|-----|----|-------|-------------|-------------|---------|------|------|--------|
| <b>日</b> 我的設定 | ~ | 待到 | 簽收 이 |     | 待辦理( | 1    |     |    |       |             |             |         |      | _    |        |
| ₩ 總收文作業       | ~ | þ  | 您可進行 | 條碼刷 | 入    |      | ■條碼 | 駧入 | 指定承   | (會)辦        | 單位(人)       | 傳送 設定流程 | 分會新  | 辦畢   | ••• 更多 |
| 🕂 登記桌作業       | ^ | 12 |      | 文   | 速    | 密    | 改   | 併  | 決     | ♦ 公文        | 文號          | 主旨      |      | 承辦人員 |        |
| 登記桌辦理         | ^ | 1  |      | 收   |      |      |     |    |       | <b>11</b> 1 | 0000125 (線) | 所報貴校研究所 | ī碩士  |      | *      |
| 待簽收           |   |    |      | 0   |      |      |     |    |       |             |             |         |      |      |        |
| 待辦理           |   |    |      |     |      |      |     |    |       |             |             |         |      |      |        |
| 送件抽回          |   |    |      |     |      |      |     |    |       |             |             |         |      |      |        |
| 分會中公文         |   |    |      |     |      |      |     |    |       |             |             |         |      |      |        |

2.<mark>勾選</mark>欲退回之公文→點選右上角<mark>【…更多】</mark>→選擇<mark>【退總收文】</mark>

| SPEED       |     | ŧ        | <b></b> | 2   | 文書組  | - 方郁 | 棻 1               | •    | 🛃 系統 | 訊息 🚺 創簽/創       | 前稿 🔍 続         | 合查詢    | 31 電子公佈欄 | し登出 |
|-------------|-----|----------|---------|-----|------|------|-------------------|------|------|-----------------|----------------|--------|----------|-----|
| <b>我的設定</b> | ~ 1 | 待簽       | [收 🕕    | f   | 寺辦理( | 1    |                   |      |      |                 |                |        |          |     |
| 🚔 總收文作業     | ~   | 您可進行條碼刷入 |         |     |      |      | ■條碼刷入 指定承(會)辦單位() |      |      | 定承(會)辦單位(人)     | I(人) 傳送 設定流程 分 |        | 分會辦畢     |     |
| ☆ 登記桌作業     | ^   | 自        | 存       | 決行歸 | 帚檔註訂 | 2    | 退承辦               | 單位(人 | ) 3  | 送發文 送歸檔         | 退總收文           | 併文     | 解併       |     |
| 登記桌辦理       | ^   | 常用流程維護   |         |     |      |      |                   |      |      |                 |                |        |          |     |
| 待簽收         |     |          |         |     |      |      |                   |      |      |                 |                |        |          |     |
| 待辦理         |     | 123      |         | 文   | 速    | 密    | 改                 | 併    | 決    | ◆ 公文文號          | 主旨             |        | 承辦人員     |     |
| 送件抽回        |     | 1        |         | 收   |      |      |                   |      |      | 🛛 1110000125 (着 | 線) 所報貴相        | 交研究所碩∃ | £        | *   |
| 分會中公文       |     |          |         |     |      |      |                   |      |      |                 |                |        |          |     |

## **3.**輸入改分原因後按下<mark>【傳送】</mark>·公文將退回總收文室

| 「條 | <sup>確 Ell λ</sup><br>改分原因 | <b>告守</b> 在/金/w留代/ | は (車) 注 | 設定流程<br>: 併文 |
|----|----------------------------|--------------------|---------|--------------|
| 維  | 改分原因*                      |                    |         |              |
|    |                            |                    | //      | 量校研究所研       |
|    |                            | ★ 取消               |         |              |